## 【MIMOSA連携】MIMOSA商品新規登録(1商品ずつ画面で登録する方法)

## 商品登録方法

MIMOSAへ商品情報を連携するために必要な情報を登録します。

下部にある

・GoQロジとMIMOSAの項目名のマッピング

・MIMOSAに固定値で送る項目

を事前にご確認ください。

|                                                     |       |                                                                                                    |                                                 | 初期設定の流れ                              |
|-----------------------------------------------------|-------|----------------------------------------------------------------------------------------------------|-------------------------------------------------|--------------------------------------|
| ンダー登録 唐<br>会社 5000000000000000000000000000000000000 | 理設定 ベ | 引当処理設           ・           ・           ・           ・           ・           ・           ・           ・           ・           ・           ・           ・           ・           ・           ・           ・           ・           ・           ・           ・           ・           ・           ・           ・           ・           ・           ・           ・           ・           ・           ・           ・           ・           ・           ・           ・           ・           ・           ・           ・           ・           ・           ・           ・           ・           ・           ・           ・           ・           ・           ・           ・           ・ </th <th>倉庫グループ登録<br/>(日)<br/>商品が主文された時、どの<br/>車の商品を優先的に引当す</th> <th>倉庫登録 前の日本 RSL契約時にいただいた、認証 (報込力を行います)</th> | 倉庫グループ登録<br>(日)<br>商品が主文された時、どの<br>車の商品を優先的に引当す | 倉庫登録 前の日本 RSL契約時にいただいた、認証 (報込力を行います) |

【1】[商品設定>商品一覧]をクリックします。

| データがありませんでした | 商品一覧         |  | ☆ / 商品一覧              |
|--------------|--------------|--|-----------------------|
|              |              |  | 2 <b><i>M</i></b> #29 |
|              | テータかめりませんとした |  |                       |
|              |              |  |                       |

【2】[新規登録]をクリックします。

|             | ☞ / 商品一覧 / 商品新規登                 |
|-------------|----------------------------------|
| 基本情報 RSL    | STOCKCREW mimosa                 |
| 商品名*        |                                  |
|             |                                  |
| 3 バーコード     |                                  |
| 4 商品コード *   | 品語別商品コード設定<br>金井別商品コード設定         |
| 5) 消費税 *    | 運択してください                         |
| 参考販売価格      |                                  |
| 参考仕入価格      |                                  |
| 参考仕入先       | 選択してください 0                       |
| 6 メーカー品番 *  |                                  |
| 7 温度带 *     | 選択してください                         |
| 8 引当顾 * ●   | 選択してください                         |
| 販売ステータス     | ◎ 販売中 ○ 販売停止                     |
| RSL連携       | <ul> <li>連携する Q 連携しない</li> </ul> |
| STOCKCREW連携 | <ul> <li>連携する ② 連携しない</li> </ul> |
|             | ○ 連携する ● 連携しない                   |

【3】商品情報の入力後、[保存]をクリックします。\*は必須項目となります

(基本情報)

\* 商品名:必須

JANコード:任意 (RSLを利用する場合)代表商品コード設定に設定する場合は必須

バーコード:任意 (RSLを利用する場合)代表商品コード設定に設定する場合は必須

\*商品コード:倉庫で管理するコードを入力

[店舗別商品コード]>[商品コード追加]をクリックし、各モールの下記のコード(商品SKU)を入力します。

楽天:システム連携用SKU管理番号 > 商品番号

Yahoo!:商品サブコード>商品ID

Amazon:出品者SKU

auPAYマーケット:商品コードまたは管理用ID

他のモールについては弊社までお問い合わせください。

\*消費税:10%/8%/0%(非課税)

\*メーカー品番:メーカー品番がない場合は、商品コードと同じコードを入力

\*温度帯:常温/冷凍/冷蔵/その他

\*引当順:設定した倉庫グループの設定に基づき引当されます

MIMOSA連携:連携する

MIMOSAのタブより必須項目の設定

(MIMOSA商品情報)

倉庫:GoQロジ>倉庫一覧で登録したMIMOSAの倉庫を選択 商品販促区分:登録する商品の種類を選択(通常は「商品」を選択) 入荷限界設定日数~長期滞留設定日数:MIMOSAに登録する値を入力 入荷加工~TC/DC区分:MIMOSAに登録する区分を選択 管理温度区分:温度帯を選択

荷姿情報:MIMOSAに登録する荷姿情報を入力

[保存]を押すとMIMOSAにデータが連携されます。

連携されたデータは、商品コードの変更・削除がGoQSystem側ではできないためご注意ください。 削除したい場合はMIMOSAの担当者へご連絡ください。(削除完了後弊社担当へご連絡をお願いします) コピー商品の場合、 [店舗別商品コード]>[商品コード追加]より追加をすることで紐づけ可能です。

## GoQロジとMIMOSAの項目名のマッピングは下記となります(こちらに記載がない項目は利用しません)

| GoQ <b>ロジ項目名</b> | MIMOSA <b>項目名</b> | 備考                                                     |
|------------------|-------------------|--------------------------------------------------------|
| 商品名              | 商品名1              |                                                        |
| 商品コード            | 商品コード             |                                                        |
| 店舗別商品コード         | -                 | 各モール・カートで別のコードを設定<br>している場合<br>こちらを入力することで紐づけが可能<br>です |
| 倉庫別商品コード         | _                 | 各拠点で独自にコードを設定している<br>場合こちらで紐づけることが可能です<br>。            |
| メーカー品番           |                   |                                                        |
| JANコード           |                   |                                                        |
| バーコード            |                   |                                                        |
| 消費税              |                   |                                                        |
| 倉庫               |                   |                                                        |
| 商品販促区分           | 商品区分              |                                                        |
| 入荷限界設定日数         | 内容品欄(配            |                                                        |
| 出荷限界設定日数         |                   |                                                        |
| 適正在庫未引当数         |                   |                                                        |
| 発注点未引当数          |                   |                                                        |
| 安全在庫未引当数         |                   |                                                        |
| 長期滞留設定日数         |                   |                                                        |
| 入荷加工             |                   |                                                        |
| 出荷加工             |                   |                                                        |
| 入荷画像検品           |                   |                                                        |
| 出荷画像検品           |                   |                                                        |
| ささげ              |                   |                                                        |
| ロット番号入力          |                   |                                                        |
| 消費期限入力           |                   |                                                        |
| TC/DC区分          |                   |                                                        |
| 管理温度区分           |                   |                                                        |
| 商品荷姿名            |                   |                                                        |
| 単位名              |                   |                                                        |
| 入数               |                   |                                                        |
| ハンガー区分           |                   |                                                        |
| 重量物区分            |                   |                                                        |
| 単体出荷区分           |                   |                                                        |